# Alarm Function (Hierarchy)

Sample Screen Manual

Mitsubishi Electric Corporation

#### **Using the Samples**

The sample screen data and files such as the instruction manual can be used upon agreement to the following matters.

- (1) This data is available for use by customers currently using or considering use of Mitsubishi products.
- (2) The intellectual property rights of the files provided by Mitsubishi (hereinafter referred to as the "Files") belong to Mitsubishi.
- (3) Alteration, reproduction, transfer or sales of the Files is prohibited.
- (4) This does not apply when the content, in part or full, is used for Mitsubishi products incorporated in a device or system created by the customer. Furthermore, this does not apply to the transfer, reproduction, reference or change of layout in the specifications, designs or instruction manuals of built-in products prepared by the customer using Mitsubishi products.
- (5) Mitsubishi will not be held liable for any damages resulting from the use of the Files or the data extracted from the Files. The customer is responsible for all use.
- (6) If any usage conditions are appended to the Files, those conditions must be observed.
- (7) The Files may be deleted or the contents changed without prior notice.
- (8) When using the Files, please always read the corresponding manuals and related manuals indicated therein. Please pay special attention to safety, and correctly handle the product.

# CONTENTS

| CONTENTS                                                                                                    | 3  |
|----------------------------------------------------------------------------------------------------|----|
| REVISIONS                                                                                                    | 4  |
| 1. OUTLINE                                                                                                    | 5  |
| 2. SYSTEM CONFIGURATION                                                                                                    | 5  |
| 3. GOT                                                                                                    | 5  |
| 3.1 System Applications That Are Automatically Selected                                                                                                    | 5  |
| 3.2 Controller Setting of Screen Design Software                                                                                                    | 5  |
| 3.3 Ethernet Setting of Screen Design Software                                                                                                    | 6  |
| 4. SCREEN SPECIFICATIONS                                                                                                    | 7  |
| 4.1 Display Language                                                                                                    | 7  |
| 4.2 Screen Transition                                                                                                    | 7  |
| 4.3 Explanation of Screens.         4.3.1       Alarm History (B-30001)         4.3.2       Alarm Accumulation (B-30002)         4.3.3       Alarm Monitor (B-30003)         4.3.4       System Alarm (B-30004) |    |
| 4.4 Device List                                                                                                    | 12 |
| 4.5 Comment List                                                                                                    | 12 |
| 5. BINARY FILE $\rightarrow$ UNICODE TEXT/CSV FILE CONVERSION                                                                                                    | 12 |
| 6. TEMPLATES                                                                                                    | 13 |

#### REVISIONS

#### Sample Screen Manual

| Date      | Control No.*   | Description   |
|-----------|----------------|---------------|
| 2013/8/19 | BCN-P5999-0118 | First edition |
|           |                |               |
|           |                |               |
|           |                |               |
|           |                |               |
|           |                |               |
|           |                |               |

\* The control No. is noted at the lower right of each page.

#### Project Data

| Date      | Project data                 | GT Designer3* | Description   |
|-----------|------------------------------|---------------|---------------|
| 2013/8/19 | Alarm-Hierarchy_V_Ver1_E.GTX | 1.100E        | First edition |
|           |                              |               |               |
|           |                              |               |               |
|           |                              |               |               |
|           |                              |               |               |
|           |                              |               |               |

\* The version number of screen design software used to create the project data is listed. Use the screen design software with the listed version or later.

# 1. OUTLINE

This manual explains the sample screens of GOT2000 when using the alarm function for displaying the alarms by hierarchy.

### 2. SYSTEM CONFIGURATION

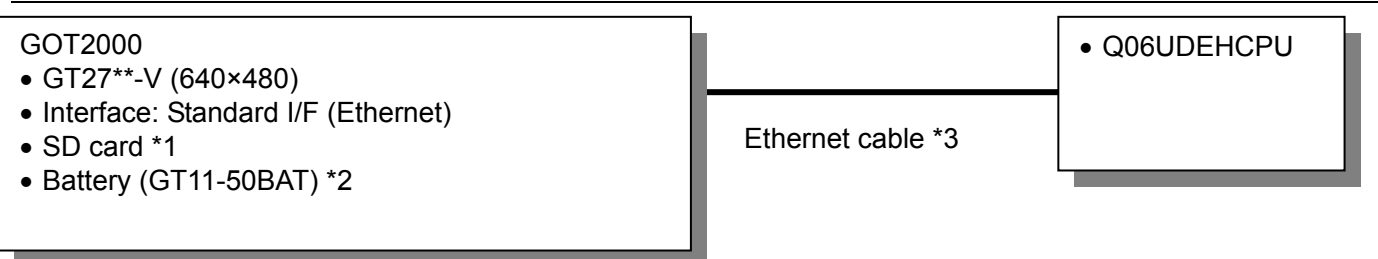

- \*1 The SD card is used in the sequence program monitor function.
- \*2 The battery is used for the backup of the clock data and the user alarm data in the SRAM user area. (The battery is provided with the GOT as standard.)
- \*3 For more details about the cable, please refer to the "GOT2000 Series Connection Manual (Mitsubishi Products)".

#### 3. GOT

#### 3.1 System Applications That Are Automatically Selected

| Туре                 | System application name        |        |                                              |  |
|----------------------|--------------------------------|--------|----------------------------------------------|--|
| Standard Eurotian    | Standard System Application    |        |                                              |  |
| Standard Function    | Standard Font                  |        | Japanese                                     |  |
| Communication Driver | Ethernet Connection            |        | Ethernet (MELSEC), Q17nNC, CRnD-700, Gateway |  |
|                      | Standard Font                  |        | Chinese (Simplified)                         |  |
|                      | Outline Font                   | Gothic | Alphanumeric/Kana                            |  |
|                      |                                |        | Japanese (Kanji)                             |  |
| Extended Function    |                                |        | Chinese (Simplified)                         |  |
|                      | Sequence Program Monitor       |        | Sequence Program Monitor (Ladder)            |  |
|                      | GOT Platform Library           |        |                                              |  |
|                      | GOT Function Expansion Library |        |                                              |  |

#### 3.2 Controller Setting of Screen Design Software

Detail Setting

| Item                       | Set value            | Remarks |
|----------------------------|----------------------|---------|
| GOT NET No.                | 1                    |         |
| GOT Station No.            | 2                    |         |
| GOT Ethernet Setting       | Refer to table below |         |
| GOT Communication Port No. | 5001                 |         |
| Retry (Times)              | 3                    |         |
| Startup Time (Sec)         | 3                    |         |
| Timeout Time (Sec)         | 3                    |         |
| Delay Time (ms)            | 0                    |         |

# GOT Ethernet Setting

| Item                                    | Set value     | Remarks |
|-----------------------------------------|---------------|---------|
| Reflect GOT Ethernet setting in the GOT | Checked       |         |
| GOT IP Address                          | 192.168.3.18  |         |
| Subnet Mask                             | 255.255.255.0 |         |
| Default Gateway                         | 0.0.0.0       |         |
| Peripheral S/W Communication Port No.   | 5015          |         |
| Transparent Port No.                    | 5014          |         |

# 3.3 Ethernet Setting of Screen Design Software

|   | Host | Net No. | Station | Unit type       | IP address   | Port No. | Communication |
|---|------|---------|---------|-----------------|--------------|----------|---------------|
| 1 | *    | 1       | 1       | QnUD(P)V/QnUDEH | 192.168.3.39 | 5006     | UDP           |

# 4. SCREEN SPECIFICATIONS

#### 4.1 Display Language

The language of the text displayed on the screen can be switched between Japanese, English and Chinese (Simplified). The text strings in each language are registered in the columns No. 1 to No. 3 in the comment groups No. 254 and No. 255 as shown below. When the column No. is set in the language switching device, the language corresponding to the column No. will appear.

| Column No. | Language             |
|------------|----------------------|
| 1          | English              |
| 2          | Japanese             |
| 3          | Chinese (Simplified) |

#### 4.2 Screen Transition

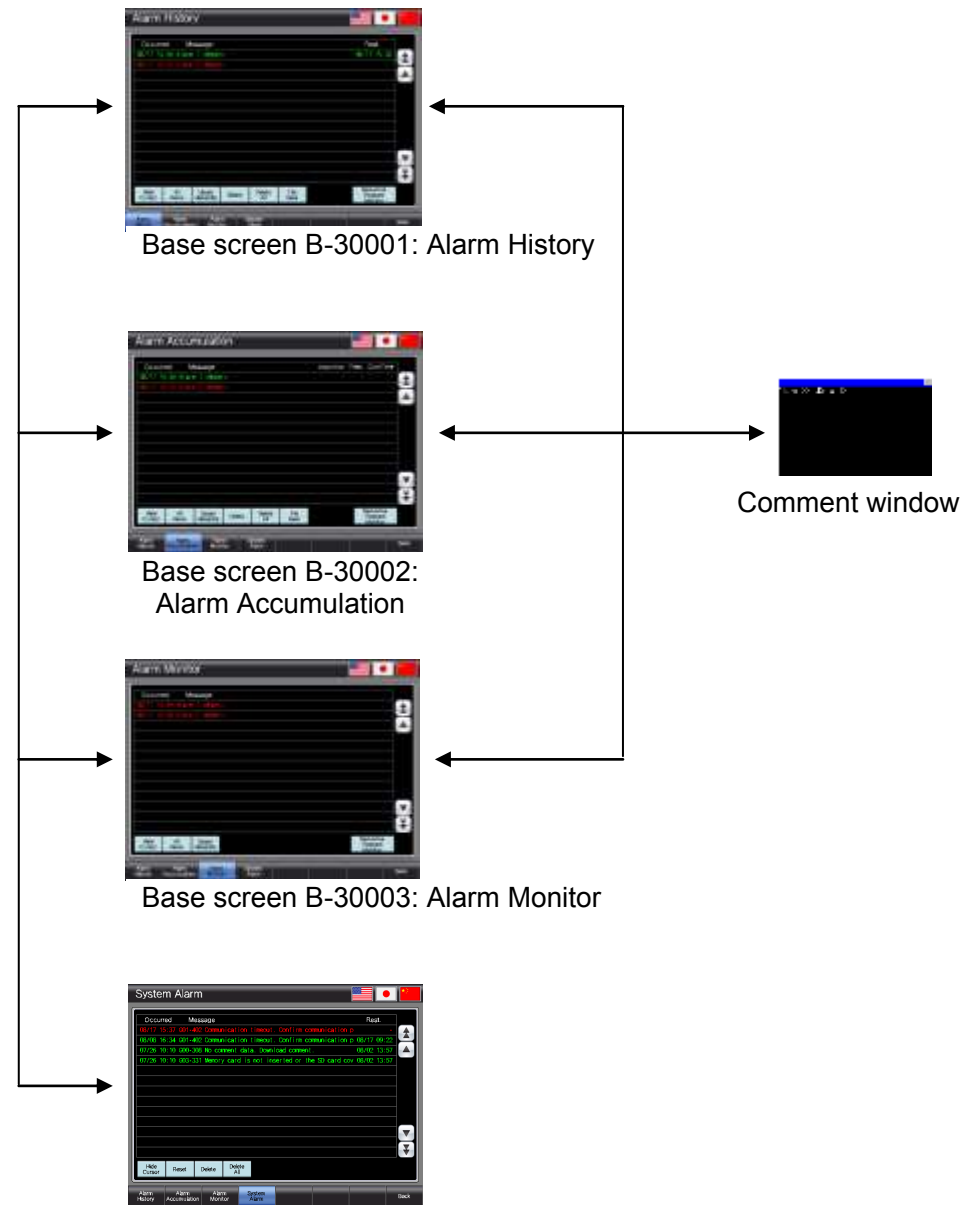

Base screen B-30004: System Alarm

# 4.3 Explanation of Screens

4.3.1 Alarm History (B-30001)

| Alarm History                                                                                                    |        |
|----------------------------------------------------------------------------------------------------|--------|
|                                                                                                    |        |
| Occurred Message Rest.<br>08/17 15:36 Alarm 1 dippers 08/17 15:36                                                                                                    |        |
| 1 06/17 15:35 Alarm 2 d/pper>                                                                                                    |        |
|                                                                                                    |        |
|                                                                                                    |        |
|                                                                                                    |        |
|                                                                                                    |        |
|                                                                                                    |        |
|                                                                                                    |        |
|                                                                                                    |        |
| Hide     All     Upper       Cursor     Alarm     Hierarchy       Delete     All       Save     Monitor                                                                                                    |        |
| Alarm Alarm System                                                                                                    |        |
| History Accumulation Monitor Alarm Back                                                                                                    |        |
| 3                                                                                                    |        |
| Outline                                                                                                    |        |
| This screen displays the alarm history. When the screen is switched, the alarms in the upper hier                                                                                                    | archy  |
| and detail displays.                                                                                                    | rms,   |
| Description                                                                                                    |        |
| 1. Displays the upper hierarchy alarms. Touch the screen to display the cursor, and touch the construction of the screen to display the alarms of the alarms of the alarms of the alarms of the alarms of the screen to display the alarms and | ursor  |
| the alarms <detail>. (The details are displayed in the comment window.)</detail>                                                                                                    |        |
| While touching the alarm display area, flicking the area will scroll the alarms up and down.                                                                                                    |        |
| Current alarms are displayed in red, and restored alarms are displayed in green.                                                                                                    |        |
| Hide Cursor : Hides the cursor.                                                                                                    |        |
| All Alarm : Displays all alarms (basic alarms).                                                                                                    |        |
| Upper Hierarchy : Displays the alarms in the hierarchy one level up from the cone                                                                                                    | urrent |
| Delete : Deletes only the selected restored alarms.                                                                                                    |        |
| Delete All : Deletes all restored alarms.                                                                                                    |        |
| File Save : Saves the details of the alarm history on a SD card.                                                                                                    |        |
| : Scrolls the page up and down.                                                                                                    |        |
| : Scrolls alarms up and down line by line.                                                                                                    |        |
| 3. Switches to each screen. The blue switch indicates the currently displayed screen, thus sele                                                                                                    | ctina  |
| 4. These are reserved switches for base screen switching.                                                                                                    | 5      |
| 5. Switches to the previously displayed screen.                                                                                                    | g      |
| 6. Switches the display language.                                                                                                    |        |
| • When the language is switched, the alarm display will switch to the upper hierarchy                                                                                                    |        |
| • When the language is switched, the alarm display will switch to the upper hierarchy.                                                                                                    |        |
| <ul> <li>Even if the cursor is hidden or moved while the detail window is opened, the contents of the window will remain unchanged</li> </ul>                                                                                                  | detail |
| • When the language is switched, the alarm display will switch to the upper hierarchy.                                                                                                    |        |

• The #6 switch also switches the system language corresponding to the display language.

#### 4.3.2 Alarm Accumulation (B-30002)

| Alarm Accum                                                                          |                                                                                                    |
|--------------------------------------------------------------------------------------|----------------------------------------------------------------------------------------------------|
| Occurred Mes                                                                         |                                                                                                    |
| 08/17 15:36 Alarm 1                                                                  | Alppers                                                                                                    |
| 08/17 15:35 Alarm 2                                                                  | Allpper>                                                                                                    |
|                                                                                      |                                                                                                    |
|                                                                                      |                                                                                                    |
|                                                                                      |                                                                                                    |
|                                                                                      |                                                                                                    |
|                                                                                      |                                                                                                    |
|                                                                                      |                                                                                                    |
|                                                                                      |                                                                                                    |
|                                                                                      | Sequence                                                                                                    |
| Hide All<br>Cursor Alarm H                                                           | Upper Delete File Program<br>ierarchy All Save Monitor                                                        |
| Alores                                                                               |                                                                                                    |
| History Accumulation                                                                 | Marini System<br>Monitor Alarm Back                                                                           |
| 3-4                                                                                  |                                                                                                    |
|                                                                                      |                                                                                                    |
| Outline<br>This screen displays the accumu                                           | ulated alarms. When the screen is switched, the upper hierarchy                                               |
| alarms are displayed. When the                                                       | alarm is touched, the display switches to the middle hierarchy, basic                                         |
| alarms, and detail displays.                                                         |                                                                                                    |
| Description                                                                          | y alarms. Touch the screen to display the cursor, and touch the cursor                                        |
| to switch the screen to disp                                                         | lay the alarms <upper>, the alarms <middle>, basic alarms and then</middle></upper>                           |
| the alarms <detail>. (The d</detail>                                                 | etails are displayed in the comment window.)                                                                  |
| Current alarms are displaye                                                          | splay area, flicking the area will scroll the alarms up and down.                                             |
| 2. These switches are used to                                                        | set the alarm display.                                                                                        |
| Hide Cursor                                                                          | : Hides the cursor.                                                                                           |
| All Alarm<br>Upper Hierarchy                                                         | : Displays all alarms (basic alarms).<br>· Displays the alarms in the hierarchy one level up from the current |
|                                                                                      | one.                                                                                                    |
| Delete                                                                               | : Deletes only the selected restored alarms.                                                                  |
| File Save                                                                            | : Saves the details of the alarm history on a SD card.                                                        |
| Sequence Program Monit                                                               | or : Displays the ladder data of the selected alarm.                                                          |
| <b>A</b>                                                                             | : Scrolls the page up and down.                                                                               |
| 3. Switches to each screen. T                                                        | he blue switch indicates the currently displayed screen, thus selecting                                       |
| this switch will not switch th                                                       | e screen.                                                                                                    |
| 4. These are reserved switche                                                        | es for base screen switching.                                                                                 |
| 6. Switches the display langua                                                       |                                                                                                    |
| Remarks                                                                              |                                                                                                    |
| • When the language is switche                                                       | d, the alarm display will switch to the upper hierarchy.                                                      |
| <ul> <li>Even if the cursor is hidden or<br/>window will remain unchanged</li> </ul> | moved while the detail window is opened, the contents of the detail                                           |
| The details of the alarm history                                                     | y are saved on the SD card when the alarm status is changed regardless                                        |
| of whether the [File Save] swit                                                      | ich is pressed or not.                                                                                        |
| • The #6 switch also switches the                                                    | e system language corresponding to the display language.                                                      |

#### 4.3.3 Alarm Monitor (B-30003)

| Alarm Monitor                                                                                                    |
|----------------------------------------------------------------------------------------------------|
| Occurred Message<br>08/17 15:39 Alarm 1 <ul> <li>Upper&gt;</li> </ul>                                                                                                    |
| 1 08/17 15:38 Aların 2 <upper></upper>                                                                                                    |
|                                                                                                    |
|                                                                                                    |
| Hide All Upper<br>Cursor Alarm Hierarchy Sequence<br>Program<br>Monitor                                                                                                    |
| Alarm Alarm System Back Back                                                                                                    |
| 3 4 5 - 1                                                                                                    |
| Outline<br>This screen displays the current alarms. When the screen is switched, the upper hierarchy alarms are                                                                                                    |
| displayed. When the alarm is touched, the display switches to the middle hierarchy, basic alarms, and detail displays.                                                                                                |
| Description 1. Displays the upper hierarchy alarms. Touch the screen to display the cursor, and touch the cursor                                                                                                    |
| to switch the screen to display the alarms <upper>, the alarms <middle>, basic alarms and then the alarms <detail> (The details are displayed in the comment window)</detail></middle></upper>                        |
| While touching the alarm display area, flicking the area will scroll the alarms up and down.                                                                                                    |
| <ol> <li>These switches are used to operate the alarm display.</li> <li>Hide Cursor</li> </ol>                                                                                                    |
| All Alarm : Displays all alarms (basic alarms).                                                                                                    |
| Opper Hierarchy : Displays the alarms in the hierarchy one level up from the current one.                                                                                                    |
| : Scrolls the page up and down.                                                                                                    |
| <ul> <li>Scrolls alarms up and down line by line.</li> <li>Switches to each screen. The blue switch indicates the currently displayed screen, thus selecting</li> </ul>                                               |
| <ul><li>this switch will not switch the screen.</li><li>4. These are reserved switches for base screen switching.</li></ul>                                                                                           |
| <ol> <li>Switches to the previously displayed screen.</li> <li>Switches the display language.</li> </ol>                                                                                                    |
|                                                                                                    |
| Remarks                                                                                                    |
| <ul> <li>When the language is switched, the alarm display will switch to the upper hierarchy.</li> <li>Even if the cursor is hidden or moved while the detail window is encoded the contents of the detail</li> </ul> |
| window will remain unchanged.                                                                                                    |

# 4.3.4 System Alarm (B-30004)

| System Alarm                                                                                                    |
|----------------------------------------------------------------------------------------------------|
| Occurred       Message       Rest.         08/17       15:37       Q01-402       Communication timeout. Confirm communication p       •         08/08       16:34       Q01-402       Communication timeout. Confirm communication p       •       •         08/08       16:34       Q01-402       Communication timeout. Confirm communication p       •       •         08/08       16:34       Q01-402       Communication timeout. Confirm communication p       •       •         07/26       10:10       Q00-308       No comment data. Download comment.       08/02       13:57       •         07/26       10:10       Q03-331       Memory card is not inserted or the SD card cov       08/02       13:57 |
| Hide Reset Delete Delete All<br>Alarm Alarm Alarm System Back                                                                                                    |
| 3-/ 4-/ 5-/                                                                                                    |
| Outline<br>This screen displays the history of the system alarms (CPU error, GOT error, network error).                                                                                                    |
| <ol> <li>Description</li> <li>Displays the history of the system alarms. Touch the screen to display/hide the cursor.<br/>While touching the alarm display area, flicking the area will scroll the alarms up and down.<br/>Current alarms are displayed in red, and restored alarms are displayed in green.</li> </ol>                                                                                                    |
| <ul> <li>2. These switches are used to operate the alarm display.<br/>Hide Cursor : Hides the cursor.<br/>Reset : Resets the selected alarm.<br/>Delete : Deletes only the selected restored alarms.</li> </ul>                                                                                                    |
| Delete All : Deletes all restored alarms.<br>Scrolls the page up and down.<br>Scrolls alarms up and down line by line.<br>3 Switches to each screen. The blue switch indicates the currently displayed screen, thus selecting                                                                                                    |
| <ul> <li>this switch will not switch the screen.</li> <li>These are reserved switches for base screen switching.</li> <li>Switches to the previously displayed screen.</li> <li>Switches the display language.</li> </ul>                                                                                                    |
|                                                                                                    |
| Remarks <ul> <li>The #6 switch also switches the system language corresponding to the display language.</li> </ul>                                                                                                    |
|                                                                                                    |

#### 4.4 Device List

Some of the devices used for settings of the on-screen switches and lamps, etc., are also used for common settings. Using [Batch Edit] is recommended to change these devices in a batch. For more details about using [Batch Edit], please refer to the "GT Designer3 (GOT2000) Help".

#### 4.4.1 Devices of the controller

| Туре | Device No. | Application |
|------|------------|-------------|
| Bit  | Not used   |             |
| Word | Not used   |             |

#### 4.4.2 GOT internal devices

| Туре | Device No.         | Application                                 |  |
|------|--------------------|---------------------------------------------|--|
| Bit  | GB60100 to GB60131 | User alarm observation (ID30001, ID30002)   |  |
| Word | GD60000            | Base screen switching                       |  |
|      | GD60021            | Language switching                          |  |
|      | GD60022            | System language switching                   |  |
|      | GD61001            | Hierarchy switching in alarm display (user) |  |

#### 4.5 Comment List

| Comment Group No. | Comment No.        | Applicable Location                                                                  |
|-------------------|--------------------|--------------------------------------------------------------------------------------|
|                   | No.1 to No.2       | User alarm observation (ID30001 to ID30002)<br>Upper hierarchy (B-30001 to B-30003)  |
| 254               | No.101 to No.106   | User alarm observation (ID30001 to ID30002)<br>Middle hierarchy (B-30001 to B-30003) |
| 204               | No.1001 to No.1032 | User alarm observation (ID30001 to ID30002)<br>Basic alarms (B-30001 to B-30003)     |
|                   | No.2001 to No.2032 | User alarm observation (ID30001 to ID30002)<br>Details (B-30001 to B-30003)          |
|                   | No.1 to No.5       | B-30001 to B-30004                                                                   |
|                   | No.101 to No.111   | B-30001                                                                              |
| 255               | No.201 to No.213   | B-30002                                                                              |
|                   | No.301 to No.307   | B-30003                                                                              |
|                   | No.401 to No.408   | B-30004                                                                              |

#### 5. BINARY FILE $\rightarrow$ UNICODE TEXT/CSV FILE CONVERSION

The alarm log file created with the alarm function is a binary file (\*.G2A). To display and edit the alarm log file on a personal computer, it must be converted into a Unicode text file or CSV file. The following methods can be used to convert the file.

- (1) Conversion using GT Designer3
  - 1. Save the binary file on the personal computer.
  - 2. Select the [Tools] [Resource Data Conversion] [Alarm File] menu of GT Designer3.

#### (2) Conversion using the utility

Select the G2A file in the [Alarm Information] of the utility. Then touch  $G2A \rightarrow CSV$  or  $G2A \rightarrow TXT$ .

- (3) Conversion using devices
  - 1. Set [Convert Trigger Device] and [Alarm ID Device] under [Alarm Common Setting].
  - 2. Write the alarm ID in the [Alarm ID Device], and turn ON the [Convert Trigger Device].

For more details, please refer to 2. "How to use the user alarm observation" ((4) Converting alarm log file)), 4. "[Alarm Common Setting] dialog" in 9.1.1 "Collecting alarms by monitoring devices" in the "GT Designer3 (GOT2000) Help".

#### 6. TEMPLATES

Templates are a group of figures and objects. Related settings are grouped into template attributes and registered, so the devices and colors can be easily changed in a batch. For more details about changing the attribute settings, please refer to the "GT Designer3 (GOT2000) Help".

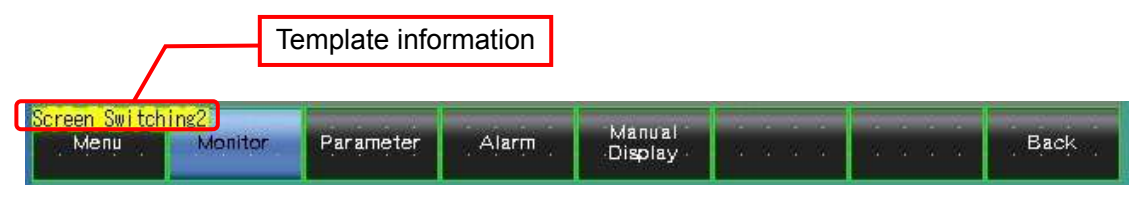

The template information is only displayed on the screen design software's editing screen. It is not displayed on the GOT display screen.

#### Example: Changing a font

(1) Select [Template Information], and click on [Template Property] (or double-click [Template Information]).

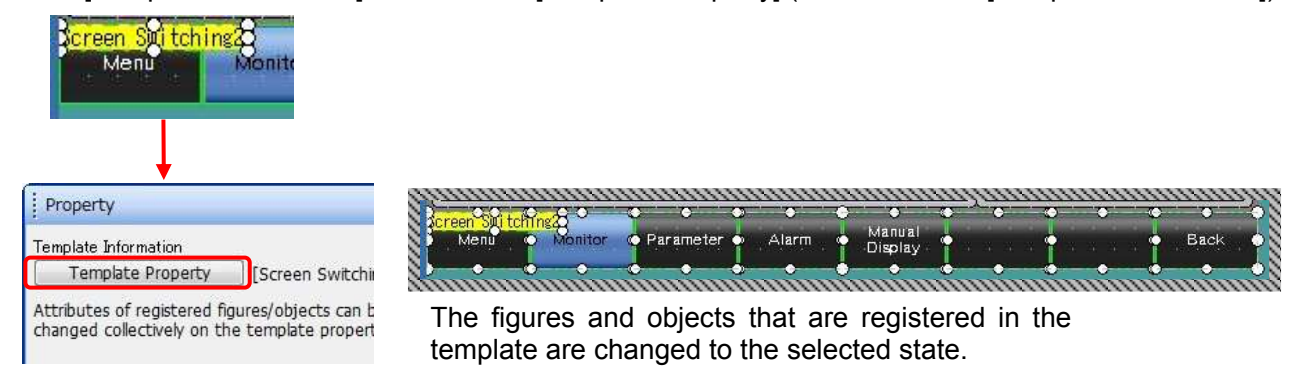

(2) Click on [Font], and select the new font.

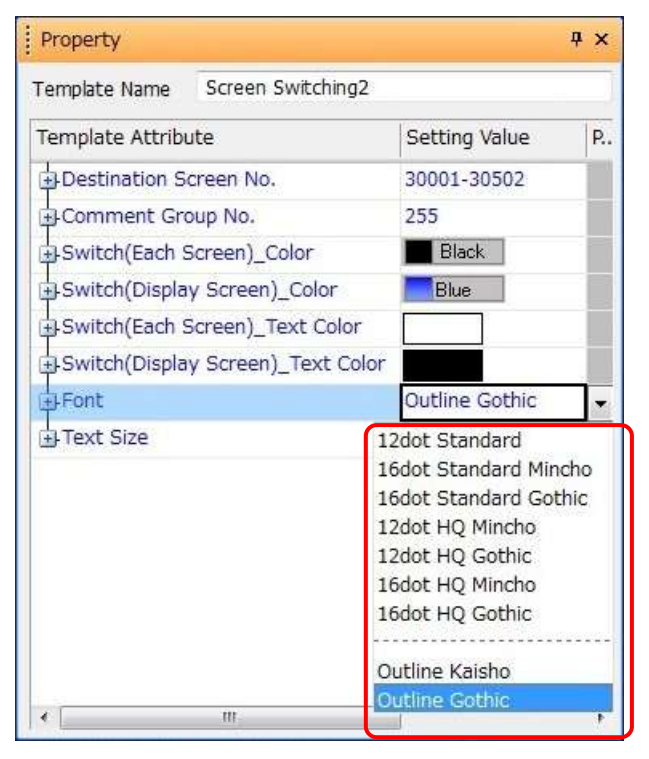